## **CONSTELLiO**°

## Guide de Configuration du Serveur de courriel

version 5.1

21 septembre 2015

Afin de configurer le serveur d'envoi de courriels, il importe de le faire pour chaque Usager.

- 1- Aller dans la zone de Pilotage
- 2- Configurer le serveur de courriel
- 3- Entrer le nom d'utilisateur : ex : marie-andree.fortier@constellio.com
- 4- Entrer le courriel d'Envoi par défaut : ex. marie-andree.fortier@constellio.com
- 5- Entrer un mot de passe : Utiliser le même que celui que vous utilisez pour entrer dans Constellio
- 6- Entrer les propriétés du serveur :

Voici un exemple fonctionnel basé sur Gmail de la liste des propriétés afin de configurer le serveur de courriel avec Constellio. Il faudra alors modifier les valeurs des propriétés afin d'utiliser votre serveur de courriel.

mail.smtp.host=smtp.gmail.com mail.smtp.socketFactory.port=465 mail.smtp.socketFactory.class=javax.net.ssl.SSLSocketFactory mail.smtp.auth=true mail.smtp.port=465

La liste entière des propriétés est disponible ici : https://javamail.java.net/nonav/docs/api/com/sun/mail/smtp/package-summary.html

- 7- Vous inscrivez un courriel afin de pouvoir tester la configuration
- 8- Appuyer sur le bouton « Tester »
- 9- Une fois le test confirmé, « Sauvegarder ».